## Verificarea CNP-urilor dublate în Excel 2007, 2010 și 2013

Pentru a găsi valori duplicate va trebui să parcurgeți următorii pași:

- 1. Selectați coloana care are datele cu posibile dubluri (coloana cu CNP-uri în cazul nostru)
- 2. Alegeți Home->Conditional Formatting->Highlight Cells Rules->Duplicate values

| 🚺 🔒 🐬 🖉 - 🗟 = |               |        |                     |          | macheta-4 - Excel   |                                 |                    |      |                                                                                                    | ? 📧 —  | □ ×                                                                           |                   |
|---------------|---------------|--------|---------------------|----------|---------------------|---------------------------------|--------------------|------|----------------------------------------------------------------------------------------------------|--------|-------------------------------------------------------------------------------|-------------------|
| F             | ILE HOME      | INS    | SERT PAGE LA        | YOUT I   | FORMULAS DA         | ATA                             | REVIEW             | VIEV | V DEVELOPER ACROBA                                                                                                    | Т      | Szilárd B                                                                     | alázsi 👻          |
| Pa            | ste 💉 E I     | s<br>U | • 11 • /            |          | = <mark>=</mark> ≫· | <b>₽</b><br>11 •                | Number<br>\$ - % * | -    | Conditional Formatting •                                                                                                    | Insert | $\frac{\mathbf{\nabla} \cdot \mathbf{A}}{2} \mathbf{\nabla} \cdot \mathbf{A}$ |                   |
| Clip          | board 🕞       |        | Font                | Fa       | Alignment           | G.                              | Number             | 5    | Top/Bottom Rules                                                                                                    |        | Less Than                                                                     | ^                 |
|               |               | 2      | $\times \sqrt{f_x}$ | CNP      |                     |                                 |                    |      | <br><br><br><br><br><br><br><br><br><br><br><br>↓<br><br>↓<br><br>↓<br><br>↓<br><br>↓<br>↓<br>↓<br>↓<br>↓<br>↓<br>↓<br>↓<br>↓<br>↓<br>↓<br>↓<br>↓ |        | <u>B</u> etween                                                               | ^                 |
|               | Α             |        | В                   | С        | D                   |                                 |                    | Е    | Color <u>S</u> cales                                                                                                    |        | Equal To                                                                      |                   |
| 1             | CNP           |        | Nume                | Ini      | Prenume             |                                 | Un                 | ita  |                                                                                                    |        | 1                                                                             | Se                |
| 2             | secret1       | Nι     | me1                 | I        | Prenume1            | LICE                            | EUL TEHNOL         | DGI  | i Icon Sets →                                                                                                    | ab     | Text that Contains                                                            | Лаg               |
| 3             | secret2       | Nι     | me2                 | I        | Prenume2            | LICE                            | EUL TEHNOL         | DGI  |                                                                                                    | luo    | 1                                                                             | Лаg               |
| 4             | secret1       | Νu     | me3                 | I        | Prenume3            | LICE                            | EUL TEHNOL         | DGI  | New Rule                                                                                                    |        | <u>A</u> Date Occurring                                                       | <mark>∕2</mark> g |
| 5             | secret4       | Nι     | me4                 | I        | Prenume4            | LICE                            | EUL TEHNOL         | OGI  | 🐺 <u>C</u> lear Rules                                                                                                    |        | _                                                                             | Ang               |
| 6             | secret5 Nume5 |        | I                   | Prenume5 |                     | LICEUL TEHNOLOGI 📻 Manage Rules |                    |      | Duplicate Values                                                                                                    |        | Ла <mark>g</mark>                                                             |                   |
| 7             | secret6       | Nι     | me6                 | I        | Prenume6            | LICE                            | EUL TEHNOL         | OGI  | ECONOMIC - AUX                                                                                                    |        |                                                                               | Ла <mark>g</mark> |
| 8             | secret7       | Nι     | me7                 | I        | Prenume7            | LICE                            | EUL TEHNOL         | OGIO | ECONOMIC - AIX                                                                                                    | N      | Aore Kules                                                                    | /lag              |
| 9             | secret8       | Nι     | me8                 | I        | Prenume8            | LICE                            | EUL TEHNOL         | OGIO | ECONOMIC - AIX                                                                                                    | A      | Iradiționala                                                                  | Mag               |
|               |               |        | ~                   | -        | la a                |                                 |                    |      |                                                                                                    |        | ··· ··                                                                        |                   |

3. Apăsați OK și dublurile vor fi marcate cu roșu

| 🕅 📘 🀬 🛪 🗟 = macheta-4 - Excel                          |                                              |                                |                                                 |                                                                                          |                                                                                                    |                       |                                  |                     |          |  |  |  |
|--------------------------------------------------------|----------------------------------------------|--------------------------------|-------------------------------------------------|------------------------------------------------------------------------------------------|----------------------------------------------------------------------------------------------------|-----------------------|----------------------------------|---------------------|----------|--|--|--|
| F                                                      | ILE HOME                                     | INSERT PAGE LA                 | OUT FORMULAS DATA REVIEW VIEW DEVELOPER ACROBAT |                                                                                          |                                                                                                    |                       |                                  | Szilárd BALÁZSI 🔻 , |          |  |  |  |
| Pa                                                     | ste 💉 E I                                    | s • 11 • 1<br><u>U</u> • E • S | A <sup>*</sup> A <sup>*</sup> ≡<br>A • ≡        |                                                                                          | Number     Image: Conditional Food       \$ * %     Image: Conditional Food       * * %     Image: Conditional Food       * * %     * %       * * %     * %       * * %     * %       * %     * %       * %     * %       * %     * %       * %     * %       * %     * %       < | rmatting ▼ 🖀<br>e ▼ 🕌 | Insert ▼<br>Delete ▼<br>Format ▼ | • Az • •            | Ę        |  |  |  |
| Cli                                                    | pboard 🕞                                     | Font                           | E I                                             | Alignment                                                                                | 🕞 Number 🖓 Styles                                                                                                    |                       | Cells E                          | diting              | ~ ^      |  |  |  |
| $\begin{array}{ c c c c c c c c c c c c c c c c c c c$ |                                              |                                |                                                 |                                                                                          |                                                                                                    |                       |                                  |                     | ^        |  |  |  |
|                                                        | A                                            | В                              | C D                                             |                                                                                          | E                                                                                                    | F                     | G                                | Н                   | <b>^</b> |  |  |  |
| 1                                                      | CNP                                          | Nume                           | Ini                                             | Prenume                                                                                  | Unitatea                                                                                                    | Grupa/Clasa           | Nume Clasă                       | Alternativa         | Se       |  |  |  |
| 2                                                      | secret1                                      | Nume1                          | 1                                               | Prenume1                                                                                 | LICEUL TEHNOLOGIC ECONOMIC - A                                                                                                    |                       | A                                | Tradițională        | Mag      |  |  |  |
| 3                                                      | secret2                                      | Nume3                          | T                                               | Prenume3                                                                                 | LICEUL TEHNOLOGIC ECONOMIC - A                                                                                                    |                       | A<br>A                           | Tradițională        | Mag      |  |  |  |
| 5                                                      | secret4                                      | Nume4                          | T                                               | D                                                                                        | unlicate Values ? ×                                                                                                    |                       | Ā                                | Tradițională        | Mag      |  |  |  |
| 6                                                      | secret5                                      | Nume5                          | I                                               |                                                                                          |                                                                                                    |                       | A                                | Traditională        | Mag      |  |  |  |
| 7                                                      | secret6                                      | Nume6                          | I For                                           | Format cells that contain:  A  Duplicate Values with Light Red Fill with Dark Red Text A |                                                                                                    |                       |                                  | Traditională        | Mag      |  |  |  |
| 8                                                      | secret7                                      | Nume7                          | I Du                                            |                                                                                          |                                                                                                    |                       |                                  | Tradițională        | Mag      |  |  |  |
| 9                                                      | secret8                                      | Nume8                          | I                                               |                                                                                          |                                                                                                    |                       |                                  |                     | Mag      |  |  |  |
| 10                                                     | secret9                                      | Nume9                          | I                                               | OK Cancel A                                                                              |                                                                                                    |                       |                                  | Tradițională        | Mag      |  |  |  |
| 11                                                     | secret10                                     | Nume10                         | I                                               | A                                                                                        |                                                                                                    |                       |                                  | Tradițională        | Mag      |  |  |  |
| 12                                                     | secret11                                     | Nume11                         | I Prenume11                                     |                                                                                          | LICEUL TEHNOLOGIC ECONOMIC - A                                                                                                    | IX                    | А                                | Tradițională        | Mag      |  |  |  |
| 13                                                     | secret12                                     | Nume12                         | I Prenume12                                     |                                                                                          | LICEUL TEHNOLOGIC ECONOMIC - A                                                                                                    | IX                    | А                                | Tradițională        | Mag      |  |  |  |
| 14                                                     | secret13                                     | Nume13                         | I                                               | Prenume13                                                                                | LICEUL TEHNOLOGIC ECONOMIC - A                                                                                                    | IX                    | А                                | Tradițională        | Mag      |  |  |  |
| 15                                                     | secret14                                     | Nume14                         | I                                               | Prenume14                                                                                | LICEUL TEHNOLOGIC ECONOMIC - A                                                                                                    | IX A                  |                                  | Tradițională        | Mag      |  |  |  |
| 16                                                     | secret15                                     | Nume15                         | I                                               | Prenume15                                                                                | LICEUL TEHNOLOGIC ECONOMIC - A                                                                                                    | IX A                  |                                  | Tradițională        | Mag      |  |  |  |
| 17                                                     | secret16                                     | Nume16                         | I                                               | Prenume16                                                                                | LICEUL TEHNOLOGIC ECONOMIC - A                                                                                                    | IX A                  |                                  | Tradițională        | Mag 🕺    |  |  |  |
| 18                                                     | secret17                                     | Nume17                         | I                                               | Prenume17                                                                                | LICEUL TEHNOLOGIC ECONOMIC - A                                                                                                    | IX A                  |                                  | Tradițională        | Mag      |  |  |  |
| 19                                                     | secret18                                     | Nume18                         | I                                               | Prenume18                                                                                | LICEUL TEHNOLOGIC ECONOMIC - A                                                                                                    | IX                    | A                                | Tradițională        | Mag      |  |  |  |
| 20                                                     | secret19                                     | Nume19                         | I                                               | Prenume19                                                                                | LICEUL TEHNOLOGIC ECONOMIC - A                                                                                                    | IX A                  |                                  | Tradițională        | Mag      |  |  |  |
| 21                                                     | secret20                                     | Nume20                         | Т                                               | Prenume20                                                                                |                                                                                                    | IX                    | Δ                                | Traditională        | Mag 🗶    |  |  |  |
|                                                        | <ul> <li>♦ Sheet1 (+)</li> <li>⋮ </li> </ul> |                                |                                                 |                                                                                          |                                                                                                    |                       |                                  |                     |          |  |  |  |
| RE/                                                    | ADY 🔠                                        |                                |                                                 |                                                                                          | COUNT: 459                                                                                                    |                       | <b>_</b>                         | ++                  | 100%     |  |  |  |